# Arbeiten mit Tablets und mit Excel in der Wartung von Aufzügen

# Überblick

Monteure können einen Auftrag für eine Wartung oder Reparatur als Excel auf einem Tablet erhalten. Sie tragen die geleistete Arbeit und unter Umständen eine notwendige Reparatur in dem Excel ein. Die Zentrale kann mit wenigen Klicks diese Excel in LiftWin einlesen und daraus Rechnungen und Angebote erstellen. Die Rechnungen werden automatisch gedruckt, die Angebote sind fertig hinsichtlich der Preise für das Material und der Arbeitszeit und müssen nur noch freigegeben werden.

# Wie sehen die Excel aus?

Das Excel besteht aus 3 Blättern. Im Folgenden sehen Sie das Blatt "PDFWartung", es dient zur Darstellung der erbrachten Leistung gegenüber der Hausverwaltung und zum Unterschreiben für den Monteur und den Hausmeister.

| Bremer A                                      | ufzug GmbH                                                | Berger Straße 21, Bremen, Tel. 0421/23 73 21, Fax 04 21 / 23 73 22                                                                                                    |
|-----------------------------------------------|-----------------------------------------------------------|----------------------------------------------------------------------------------------------------|
| In Stehen Aulzug - Servic                     | to dor nichtige Partner                                   | Wartungsauftrag                                                                                                    |
| Eigentümergem                                 | einschaft Gew                                             | erbepark, c/o Immobilien Kutzner e.K., Bahnhofstraße 33, 27678, Rotenburg                                                                                                    |
| Standort:                                     |                                                           |                                                                                                    |
| Bahnhofstra                                   | ße 33, 27678, R                                           | otenburg, Fabriknummer: 69988, Ansprechpartner: Hausmeister Herr Huber T.:                                                                                                    |
| 01520/3466678                                 | 891, , Voranmel                                           | dung: Nein, Schlüssel: Tresor am Fahrradstand, Wartungsart: Systemwartung,                                                                                                    |
| Durchgeführte /                               | Arbeiten:                                                 |                                                                                                    |
|                                               |                                                           | Wartung                                                                                                    |
| 🗹 Aussenruf, Sigr                             | nale 🗌 Türa                                               | ussen Bänder 🔽 Tür schließer, Lichtschranke 🗌 Bündigstellung                                                                                                    |
| Zustand der Ka                                | abine 🗌 Kat                                               | inentafel, Beleuchtung 🛛 Standortanzeige 🔲 Fahrgeräusche Laufruhe                                                                                                    |
| 🗌 Anfahren, Einfa                             | ahren 🗌 Tü                                                | rschalter, Verriegelung 🗌 Schachtvorderwand                                                                                                    |
|                                               |                                                           | Schacht                                                                                                    |
| Sauberkeit  <br>Fangvorrichtur<br>Türmaschine | Endschalter o<br>ng, Ges.Regl.,Kop<br>Türversc<br>gekabel | ben 🔽 Schalter am Fahrkorb 🗌 Isolierung der Kabine<br>wSeil 🗍 Fangvorrichtung Funktionen 📄 Revision, Steuerung und Steckdose<br>hluss 🗍 Schachtschalter 📄 Schienen. Fahrkorb, Gegengewicht |
| IV Oncersen, nam                              | gekabel  • Sci                                            | innertene                                                                                                    |
| L                                             |                                                           | Maschinenraum                                                                                                    |
| Verschluss, Sa                                | uberkeit 🗌 Tr                                             | agseile Regler, Kopierwerk, Seil Treibscheibe Bremse, Kupplung                                                                                                    |
| Getriebe, Bock                                | dg., Ableitscheibe<br>er 🔲 Ölwechsel                      | <ul> <li>Sicherungen   Motorschutz für Türmaschine   Motorvollschutz</li> <li>Schmierstreifen   Hydraulikantrie</li> </ul>                                                                 |
|                                               |                                                           | Schachtgrube                                                                                                    |
| Sauberkeit                                    | Puffer                                                    | Spannvorrichtung 🗌 Endschalter untenr 🔽 Führungen, Fahrkorb, Gegengewicht                                                                                                    |
| Fangvorrichtur                                | rg 🗌 Kabineni                                             | solierung 🔲 Hängekabel, Unterseil 🔲 Unterfahrt, Gegengewicht                                                                                                    |
| Zylinderkopfm                                 | anschetten, Zylin                                         | derbefestigung 🗌 Schmierstellen                                                                                                    |
| Bemerkung zu                                  | ur Arbeitsleis                                            | tung:                                                                                                    |
|                                               |                                                           |                                                                                                    |
|                                               |                                                           |                                                                                                    |
|                                               |                                                           |                                                                                                    |
| 🗌 Wartung er                                  | ledigt                                                    | PDF drucken                                                                                                    |
| Die Richtigkeit                               | vorstehender /                                            | Angaben bestätigen:                                                                                                    |
|                                               |                                                           |                                                                                                    |
|                                               |                                                           |                                                                                                    |
|                                               |                                                           |                                                                                                    |
|                                               |                                                           | 28.05.2019                                                                                                    |
| Monteur                                       |                                                           | Datum Besteller/Bevollm                                                                                                    |
|                                               | PDFWartung                                                | Verbrauchsmaterial Material (+)                                                                                                    |

#### Im Folgenden sehen Sie ein erzeugtes PDF.

| Bremer Aufzug Gmatt Berger Straße 21, Bremen, Tel. 0421/23 73 21, Fax 04 21 / 23 73 22                                                                                                    |
|----------------------------------------------------------------------------------------------------|
| Le Baches Adoug - Benito de nittige Parteer Wartungsauftrag<br>Eisentümergemeinschaft Gewerbepark, c/o Immobilien Kutzner e.K., Bahnhofstraße 33, 27678, Rotenburg (Wümme)                                                                                                    |
| e Beure une Beure une and ende heine die aussingen une strate euch en ausse and in a so di une anne a [1, aussing]                                                                                                    |
| Standort:                                                                                                    |
| Bannhorstraise 33, 27678, Kotenburg, Fabrikhummer: 69988, Ansprechpartner: Hausmeister Herr Huber 1.: 01520/34666/891,<br>Voranmaldung: Nein Schlüssel: Trocor am Enhrradstand, Wartunesart: Sustemulationa latitat TÜV:                                                                                                    |
| Durchgeführte Arbeiten:                                                                                                    |
| Wartung                                                                                                    |
| 🗸 Aussenruf, Signale 🔽 Tür aussen Bänder 🔽 Tür schließer Lichtschranke 🗌 Bündigstellung                                                                                                    |
| Zustand der Kabine Kabinentafel, Beleuchtung Standortanzeige Fahrgeräusche Laufruhe                                                                                                    |
| Anfahren, Einfahren Türschalter, Verriegelung Schachtvorderwand                                                                                                    |
| Schacht                                                                                                    |
| ✓ Sauberkeit       Endschalter oben       ✓ Schalter am Fahrkorb       Isolierung der Kabine         Fangvorrichtung, Ges.Regl.,KopwSeil       Fangvorrichtung Funktionen       Revision, Steuerung und Steckdose         Türmaschine       ✓ Türverschluss       Schachtschalter       ✓ Schienen. Fahrkorb, Gegengewicht         ✓ Unterseil, Hängekabel       ✓ Schmierteile |
| Maschinenraum                                                                                                    |
| Verschluss, Sauberkeit Tragseile Regler, Kopierwerk, Seil Treibscheibe Bremse, Kupplung     Getriebe, Bocklg., Ableitscheibe Sicherungen Motorschutz für Türmaschine Motorvollschutz     Notendschalter Ölwechsel Schmierstreifen V Hydraulikantrie                                                                                                    |
| Schachtgrube                                                                                                    |
| Sauberkeit   Puffer   Spannvorrichtung   Endschafter untehr   Fuhrungen, Fahrkorb, Gegengewicht                                                                                                    |
| Fangvorrichtung Kabinenisolierung 🗹 Hängekabel, Unterseil 🗹 Unterfahrt, Gegengewicht                                                                                                    |
| Zylinderkopfmanschetten, Zylinderbefestigung V Schmierstellen                                                                                                    |
| Bemerkung zur Arbeitsleistung:                                                                                                    |
| Akku mußte ausgetauscht werden, es stehr ein dringend erfoderlicher Getriebeölwechsel bevor                                                                                                    |
|                                                                                                    |
|                                                                                                    |
| ✓ Wartung erledigt ✓ PDF drucken                                                                                                    |
| Die Richtigkeit vorstehender Angaben bestätigen:                                                                                                    |
| Section 28.05.2019                                                                                                    |
| Monteur Datum Besteller/Bevollm                                                                                                    |

# Verbrauchsmaterial

Im Folgenden sehen Sie das Blatt Verbrauchsmaterial.

|   | Α         | В                                                                                                    | D           |    |
|---|-----------|----------------------------------------------------------------------------------------------------|-------------|----|
|   | Stückzahl | Artikelbezeichnung                                                                                                    | Arbeitszeit | Pe |
|   | 1         | Akku USV 12V 7,7Ah                                                                                                    | 1           |    |
|   |           | 9 Volt Blockbatterie<br>A6 Sicherheitsschaltung zu KST<br>Akku 12V 1,2Ah<br>Akku USV 12V 7,7Ah<br>Netzteil zu KST 24VDC10VDC<br>Notstop |             |    |
|   |           | Rolle zu Hakenriegel                                                                                                    | _           |    |
|   |           | <b>~</b>                                                                                                    |             |    |
|   |           |                                                                                                    |             |    |
| ľ |           |                                                                                                    |             |    |

In diesem Blatt kann der Monteur Arbeiten hinterlegen, die er geleistet hat und die im Wartungsumfang nicht enthalten sind und zusätzlich zur Wartung abgerechnet werden können. Er öffnet dazu Tabelle mit diesen Sonderleistungen und wählt die gewünschte Leistung aus und hinterlegt dann seine Arbeitszeit. Dies gilt nur für Rechnungen, die nach Durchführung der Wartung abgerechnet werden und umfasst kleinere Arbeiten, die der Monteur gleich miterledigen kann, ohne dass ein Angebot abgegeben werden muss.

## Reparaturangebot für Standardreparaturen

| Α         | В           | С                                            |   | D                                                      |   | F           |
|-----------|-------------|----------------------------------------------|---|--------------------------------------------------------|---|-------------|
|           |             |                                              |   | Achtung Füllen der Warengruppentabelle mit Doppelclick |   |             |
| Stückzahl | Bezeichnung | Warenhauptgruppe                             |   | Warengruppen                                           |   | Arbeitszeit |
|           |             | Öl                                           | • | Getriebeölwechsel                                      | • | 3           |
|           |             | Schacht<br>Maschinenraum                     | ^ |                                                        | • |             |
|           |             | Öl<br>Antriebsmotoren                        |   |                                                        | ¥ |             |
|           |             | Reinigung<br>Notruf<br>Gefährdungsbeurteilun |   |                                                        |   |             |
|           |             |                                              | v |                                                        |   |             |
|           |             |                                              |   |                                                        |   |             |
|           |             |                                              |   |                                                        |   |             |
|           |             |                                              |   |                                                        |   |             |

Für das Angebot von Reparaturen benutzt der Monteur, das folgende Blatt.

Er öffnet die Warenhauptgruppe und trifft eine Auswahl, zum Beispiel Öl, anschließend öffnet er die Warengruppe und macht einen Doppelklick und erhält alle Arbeiten, die unter Öl aufgeführt sind. Für die ausgewählte Warengruppe erhält er auch einen Arbeitszeitvorschlag, den muss er allerdings an die jeweilige Anlage anpassen.

Für Reparaturen, die nicht als Standardreparaturen hinterlegt sind geht der gewohnte Gang ohne die Arbeit mit Excel.

### Arbeiten in der Zentrale

In der Zentrale sind folgende Schritte erforderlich.

 Die Zentrale fasst die erledigten Wartungen zusammen Das geht so.
 Den Ordner des jeweiligen Monteurs öffnen und alle durchgeführten Wartungen Markieren und in den Ordner Übernahme verschieben:

| ☐   📝 📑 🎔 🦿 〒   5<br>Datei Start Freigeben Ansicht                                                                                                    |                                                                  |         |                  |                    |        |
|----------------------------------------------------------------------------------------------------|------------------------------------------------------------------|---------|------------------|--------------------|--------|
| ← → × ↑ 🔓 > OneDrive - SedImayr > Monteur                                                                                                    | re > Corsten > 5 >                                               |         |                  |                    |        |
| > 🍊 OneDrive - Personal                                                                                                    | ^ Name                                                           | Status  | Änderungsdatum   | Тур                | Größe  |
| 🗸 🝊 OneDrive - SedImayr                                                                                                    | Erledigte Arbeitsaufträge                                        | 0       | 07.05.2019 09:37 | Dateiordner        |        |
| > 🔄 Anlagen                                                                                                    | Übernahme                                                        | 0       | 28.05.2019 13:31 | Dateiordner        |        |
| > Bilder                                                                                                    | Wartung Corsten Adalbert Str. 9 47NG9114 28.05.2019.xlsm         | $\odot$ | 28.05.2019 16:30 | Microsoft Excel-Ar | 248 KB |
| > Für ieden freigegeben                                                                                                    | Wartung Corsten Adalbert Str. 9 47NG9115 28.05.2019.xlsm         | $\odot$ | 28.05.2019 16:30 | Microsoft Excel-Ar | 248 KB |
|                                                                                                    | Wartung Corsten Bahnhofstraße 33 69088 28.05.2019.pdf            | 0       | 29.05.2019 07:50 | PDF-Datei          | 144 KB |
| Monicale                                                                                                    | 🕼 Wartung Corsten Bahnhofstraße 33 69088 28.05.2019.xlsm         | Ø       | 29.05.2019 08:31 | Microsoft Excel-Ar | 257 KB |
| Corsten                                                                                                    | 🕼 Wartung Corsten Bahnhofstraße 33 69089 28.05.2019.xlsm         | Ø       | 28.05.2019 16:29 | Microsoft Excel-Ar | 248 KB |
| > 4                                                                                                    | Wartung Corsten Barerstr. 98-100 3017 28.05.2019.xlsm            | $\odot$ | 29.05.2019 08:45 | Microsoft Excel-Ar | 253 KB |
| > 5                                                                                                    | 😡 Wartung Corsten Brudermühlstarße 77 GD48574 28.05.2019.xlsm    | $\odot$ | 28.05.2019 16:29 | Microsoft Excel-Ar | 248 KB |
| > 🧧 Finsinger                                                                                                    | Wartung Corsten Brudermühlstraße 8 GD48574 28.05.2019.pdf        | 0       | 29.05.2019 08:46 | PDF-Datei          | 140 KB |
| > 📙 Florin                                                                                                    | 😡 Wartung Corsten Brudermühlstraße 8 22179 28.05.2019.xlsm       | 0       | 28.05.2019 16:22 | Microsoft Excel-Ar | 248 KB |
| > Förtsch                                                                                                    | Wartung Corsten Egerländerstraße 8 2738 28.05.2019.xlsm          | $\odot$ | 28.05.2019 16:21 | Microsoft Excel-Ar | 248 KB |
| > SedImayr                                                                                                    | 😱 Wartung Corsten Egerländerstraße 8 3424 28.05.2019.xlsm        | $\odot$ | 29.05.2019 08:48 | Microsoft Excel-Ar | 254 KB |
| > Reparaturen                                                                                                    | 🖏 Wartung Corsten Elisabethstraße 15 741757 28.05.2019.xlsm      | $\odot$ | 29.05.2019 08:46 | Microsoft Excel-Ar | 254 KB |
| Complete and the set of the set of the | 🖏 Wartung Corsten Elisabethstraße 15 741758 28.05.2019.xlsm      | $\odot$ | 28.05.2019 16:25 | Microsoft Excel-Ar | 248 KB |
|                                                                                                    | 😱 Wartung Corsten Feilitschplatz. 80 9203082 28.05.2019.xlsm     | $\odot$ | 28.05.2019 16:29 | Microsoft Excel-Ar | 248 KB |
| > 👗 Hanns Sedimayr                                                                                                    | Wartung Corsten Freischützstraße 9 56114 28.05.2019.pdf          | $\odot$ | 29.05.2019 08:48 | PDF-Datei          | 142 KB |
| ✓                                                                                                    | 😱 Wartung Corsten Freischützstraße. 9 56114 28.05.2019.xlsm      | $\odot$ | 28.05.2019 16:27 | Microsoft Excel-Ar | 248 KB |
| > 🧊 3D-Objekte                                                                                                    | <ul> <li>Wartung Corsten Kulturmeile 3 28.05.2019.pdf</li> </ul> | $\odot$ | 29.05.2019 08:43 | PDF-Datei          | 142 KB |
| > 📰 Bilder                                                                                                    | 😨 Wartung Corsten Kulturmeile 3 28.05.2019.xlsm                  | $\odot$ | 28.05.2019 16:28 | Microsoft Excel-Ar | 248 KB |
| > 📃 Desktop                                                                                                    | 💀 Wartung Corsten Kulturmeile 3038 28.05.2019.xlsm               | $\odot$ | 28.05.2019 16:27 | Microsoft Excel-Ar | 248 KB |
| > 🛱 Dokumente                                                                                                    | 🖏 Wartung Corsten Lehrer-Schwab-Gasse 39 731092 28.05.2019.xlsm  | $\odot$ | 28.05.2019 16:25 | Microsoft Excel-Ar | 248 KB |
|                                                                                                    | Wartung Corsten Paulsbergerstr. 24 28.05.2019.pdf                | 0       | 29.05.2019 08:47 | PDF-Datei          | 140 KB |
|                                                                                                    | 😨 Wartung Corsten Paulsbergstr. 24 3145 28.05.2019.xlsm          | $\odot$ | 28.05.2019 16:21 | Microsoft Excel-Ar | 248 KB |
| > J Musik                                                                                                    | 🕼 Wartung Corsten Preußen Str. 1 28844039 28.05.2019.xlsm        | $\odot$ | 29.05.2019 08:47 | Microsoft Excel-Ar | 254 KB |
| > 🔣 Videos                                                                                                    |                                                                  |         |                  |                    |        |
| > 🚂 Boot (C:)                                                                                                    |                                                                  |         |                  |                    |        |

Das Excel "Zusammenfassen" öffnen, das auf dem Desktop liegt, alle Eintragungen im Ordner Übernahme markieren und auf Öffnen klicken.

| X Bitte gewünschte Datei(en) markieren |                                                             |        |                  |        |
|----------------------------------------|-------------------------------------------------------------|--------|------------------|--------|
| ← → ▼ ↑ 🔒 > OneDrive - SedImayr > Mo   | nteure > Corsten > 5 > Übernahme >                          |        |                  | v Ö    |
| Organisieren 🔻 Neuer Ordner            |                                                             |        |                  |        |
| 🝊 OneDrive - Personal                  | ^ Name                                                      | Status | Änderungsdatum   | Тур    |
| 🝊 OneDrive - SedImayr                  | 📙 Erledigte Wartungen                                       | 0      | 27.05.2019 07:18 | Dateic |
| 📕 Anlagen                              | 🕼 Wartung Corsten Bahnhofstraße 33 69088 28.05.2019.xlsm    | 0      | 29.05.2019 08:31 | Micro  |
| Bilder                                 | D Wartung Corsten Brucknerstraße 15 741757 28.05.2019.xlsm  | 0      | 28.05.2019 13:30 | Micro  |
| 📙 Für jeden freigegeben                | D Wartung Corsten Brudermühlstraße 8 22179 28.05.2019.xlsm  | 0      | 28.05.2019 16:22 | Micro  |
| Monteure                               | 🔂 Wartung Corsten Freischützstraße. 9 56114 28.05.2019.xlsm | 0      | 28.05.2019 16:27 | Micro  |
| Corsten                                | 😨 Wartung Corsten Kulturmeile 3 28.05.2019.xlsm             | 0      | 28.05.2019 16:28 | Micro  |
| 4                                      | 🚯 Wartung Corsten Paulsbergstr. 24 3145 28.05.2019.xlsm     | 0      | 28.05.2019 16:21 | Micro  |
| 5                                      |                                                             |        |                  |        |
| Erledigte Arbeitsaufträge              |                                                             |        |                  |        |
| 📙 Übernahme                            |                                                             |        |                  |        |
| Finsinger                              |                                                             |        |                  |        |
| Florin                                 |                                                             |        |                  |        |
| Förtsch                                |                                                             |        |                  |        |
| SedImayr                               |                                                             |        |                  |        |

Jetzt steht noch die Übernahme in LiftWin an. Das geht so:

| Datei             | Start        | Erstellen                         | Externe Daten            | Da    |
|-------------------|--------------|-----------------------------------|--------------------------|-------|
| Neue<br>Datenguel | ि स्<br>हि न | Gespeicherte In<br>Tabellenverknü | nporte<br>pfungs-Manager | Gespe |

Sie klicken auf Externe Daten, dann auf "Gespeicherte Importe, jetzt fehlt nur noch ein Klick, mit dem Sie die Rechnungsschreibung und die Erstellung der Angebote starten.

Im Folgenden sehen sie ein Angebot, das automatisch erzeugt wurde.

|                                  | gsstatus                        | Angebotsphase                                           |                               |                                   | ~                                      | Rep                                                    | araturauftrag                                  | Garantie bis        |                                    | ?             | ] [,            | Aktualisieren                           |                                  |
|----------------------------------|---------------------------------|---------------------------------------------------------|-------------------------------|-----------------------------------|----------------------------------------|--------------------------------------------------------|------------------------------------------------|---------------------|------------------------------------|---------------|-----------------|-----------------------------------------|----------------------------------|
| Auftrag<br><b>21</b><br>Befreiur | psNr<br><b>479</b><br>ngsgebühr | L Neubau<br>Fabriknummer<br>211072107<br>0.00€ Anzahl / | ∟<br>,A<br>Anfahrten          | Modernisi<br>nlagenname<br>0 Anfa | ahrpauschale                           | Standortbezeichnung<br><b>K 73</b><br>0.00€ Km gefahre | Strasse des Standort<br>Libauer Straße 2<br>en | PLZ<br><b>28217</b> | Ort<br><b>Bremen</b><br>Bearbeiter | Hartfiel      | ir              | Aufzugs-<br>nformations<br>-svstem      | Aufzugs-<br>stammblatt           |
| Aufzug:                          | sgruppe:                        |                                                         |                               |                                   |                                        |                                                        |                                                |                     |                                    |               |                 |                                         |                                  |
| Termi                            | 2 Zahli<br>ne usw. Le           | lungsbedingung: <b>R</b><br>eistungen Material          | <b>echnuna</b><br>Arbeitszeit | <b>ist zahlb</b><br>Störungen     | <b>bar bis zum</b><br>Text für Anfra   | TT.MM.JJJJ<br>agen und Bestellungen Dr                 | rucken Komponenten und nicht b                 | iestandsgeführte    | es Material                        | $\sim$        | Rabat<br>Rabati | tsatz Materia<br>tsatz Arbeit           | %<br>%                           |
|                                  | Monteur                         |                                                         | Arbeite                       | zeit Rabat                        | t Bemerkung                            | 9                                                      |                                                | Zuschla             | ig Datum                           | Ist           | Nur             | Std.Satz                                | Menge                            |
|                                  | Monteur                         |                                                         | Arbeite                       | zeit Rabat                        | t Bemerkung                            | 9                                                      |                                                | Zuschla             | ig Datum                           | Ist<br>zeit   | Nur<br>Koste    | Std.Satz<br>n                           | Menge<br>Material                |
|                                  | Monteur<br>Corsten              |                                                         | Arbeits                       | zeit Rabat                        | t Bemerkung<br>Neubelegu               | a<br>Ing eines Bremsbela                               | ages, pro Stück                                | Zuschla             | ig Datum                           | Ist<br>zeit I | Nur<br>Koste    | Std.Satz<br>n<br>69.00                  | Menge<br>Material<br>1           |
|                                  | Monteur<br>Corsten<br>Corsten   |                                                         | Arbeits                       | zeit Rabat<br>00                  | t Bemerkung<br>Neubelegu<br>Manschette | a<br>Ing eines Bremsbela<br>e Bremsmagnet              | ages, pro Stück                                | Zuschla<br>0<br>0   | ig Datum<br>;                      | Ist<br>zeit   | Nur<br>Koste    | Std.Satz<br>n<br>69.00<br>69.00         | Menge<br>Material<br>1<br>2      |
|                                  | Monteur<br>Corsten<br>Corsten   |                                                         | Arbeits<br>                   | zeit Rabat<br>00<br>75<br>00      | t Bemerkung<br>Neubelegu<br>Manschette | a<br>Ing eines Bremsbela<br>e Bremsmagnet              | ages, pro Stück                                | Zuschla<br>0<br>0   | ig Datum                           | Ist<br>zeit   | Nur<br>Koste    | std.Satz<br>n<br>69.00<br>69.00<br>0.00 | Menge<br>Material<br>1<br>2<br>0 |

| Auftragsstatus                                      | Angebotsphase                                                                                                    | Modernisierung                                                                                 | /                                                 | Repara                                   | turauftrag                          |                             | Garantie bis                                          | 8                                                   | ?                                                        | Aktualisieren                                                                   |                        |
|-----------------------------------------------------|----------------------------------------------------------------------------------------------------|------------------------------------------------------------------------------------------------|---------------------------------------------------|------------------------------------------|-------------------------------------|-----------------------------|-------------------------------------------------------|-----------------------------------------------------|----------------------------------------------------------|---------------------------------------------------------------------------------|------------------------|
| AuftragsNr<br><b>21479</b><br>Befreiungsgebühr      | Fabriknummer<br><b>211072107</b><br>0.00€ Anzahl An                                                                                                   | Anlagenname<br>fahrten 0 Anfahrpauschale                                                       | Standortbez<br><b>K 73</b><br>0.00€               | eichnung<br>Km gefahren                  | Strasse des<br>Libauer              | Standort<br><b>Straße 2</b> | PLZ<br><b>28217</b>                                   | Ort<br><b>Bremen</b><br>Bearbeit                    | er Hartfiel                                              | Aufzugs-<br>informations<br>-svstem                                             | Aufzugs-<br>stammblatt |
|                                                     |                                                                                                    |                                                                                                |                                                   |                                          |                                     |                             |                                                       |                                                     |                                                          |                                                                                 |                        |
| 2 Za<br>Termine usw. L                              | hlungsbedingung: <b>Re</b> (<br>_eistungen Material /                                                                                                 | c <b>hnuno ist zahlbar bis zur</b><br>ubeitszeit Störungen Text für Anf                        | n TT.MM.JJ<br>ragen und Beste                     | IJJ<br>ellungen Drucke                   | n Komponer                          | nten und nich               | t bestandsgeführt                                     | es Material                                         | ↓ I                                                      | Rabattsatz Materia<br>Rabattsatz Arbeit                                         | %                      |
| 2 Za<br>Termine usw. 1<br>Material fro              | hlungsbedingung: <b>Rei</b><br>_eistungen Material ¢<br>eie Eingabe<br>Preisauskunft verbaute                                                         | chnung ist zahlbar bis zur<br>ubeitszeit Störungen Text für Anf<br>feile                       | n TT.MM.JJ<br>ragen und Beste<br>Einheit          | IJJ<br>ellungen Drucke<br>Menge Mate     | en Komponer<br>erialpreis           | nten und nich<br>Rabatt     | t bestandsgeführt<br>Preis<br>I                       | es Material<br>Anteil<br>Lohnkosten                 | F<br>F<br>Lieferant<br>Für eine Beste<br>Lieferant t nic | Rabattsatz Materia<br>Rabattsatz Arbeit<br>Illung nach Spezifi<br>ht vergessen. | kation                 |
| 2 Za<br>Termine usw. L<br>Material fro              | hlungsbedingung: <b>Red</b><br>Leistungen Material /<br>eie Eingabe<br>Preisauskunft verbaute <sup>-</sup><br>ung eines Bremsb                        | chnuno ist zahlbar bis zur<br>vbeitszeit Störungen Text für Anf<br>feile<br>elages, pro Stück  | n TT.MM.JJ<br>ragen und Bestr<br>Einheit<br>Stück | IJJ<br>ellungen Drucke<br>Menge Mate     | en Komponer<br>erialpreis<br>488.62 | nten und nich<br>Rabatt     | t bestandsgeführt<br>Preis<br>I<br>2'931.72           | es Material<br>Anteil<br>Lohnkosten<br>0.00         | Fileferant<br>Für eine Beste<br>Lieferant t nic          | Rabattsatz Materia<br>Rabattsatz Arbeit<br>ellung nach Spezifi<br>ht vergessen. | kation                 |
| 2 Za<br>Termine usw. 1<br>Material fro<br>Neubelegu | hlungsbedingung: <b>Re</b><br>eistungen Material <i>d</i><br>eie Eingabe<br>Preisauskunft verbaute <sup>-</sup><br>ung eines Bremsb<br>te Bremsmagnet | chnung ist zahlbar bis zur<br>urbeitszeit Störungen Text für Anf<br>Feile<br>elages, pro Stück | n TT.MM.JJ<br>ragen und Beste<br>Einheit<br>Stück | UJ<br>ellungen Drucke<br>Menge Mate<br>6 | erialpreis 488.62 84.20             | Rabatt                      | t bestandsgeführt<br>Preis<br>1<br>2'931.72<br>589.40 | es Material<br>Anteil<br>Lohnkosten<br>0.00<br>0.00 | Lieferant<br>Für eine Beste<br>Lieferant t nic           | Rabattsatz Materia<br>Rabattsatz Arbeit<br>Illung nach Spezifi<br>ht vergessen. | kation                 |

In der Regel wird der Bearbeiter nur noch eine geeignete Textkonserve für diese Reparatur auswählen und dann das Angebot abrufen.

Automatisch erzeugte Angebot sind in der Auftragsauskunft gekennzeichnet. Der Bearbeiter kann einen Filter setzen und dann diese Angebote öffnen und freigeben.

Noch einen wichtigen Vorteil hat das Verfahren mit Tablet und Excel, die Wartungstermine der Anlagen werden ebenfalls automatisch hinterlegt, die Auskunft über durchgeführte Wartung ist damit immer aktuell.

#### Ausgabe von Arbeitsaufträgen via Excel und Tablet

Erhalten wir im obigen Beispiel einen Reparaturauftrag, so wird der Arbeitsauftrag ebenfalls als Excel an den Monteur versendet, am besten versehen mit einem Termin für die Reparatur durch den Disponenten.

Dazu ist kein besonderer Abruf erforderlich, ein Monteur, bei dem in seinen Stammdaten festgelegt ist, dass er via Tablet arbeitet erhält auch seine Arbeitsaufträge via Excel. In dem Moment, in dem die Zentrale sieht, dass die Arbeitsbestätigung vorliegt, kann sie die entsprechende Rechnung abrufen und den Auftrag in den Ordner "erledigte Arbeitsaufträge" verschieben.

# Voraussetzung

#### Technische Voraussetzungen

Folgende technische Voraussetzungen sind notwendig:

- 1. Sie brauchen ein Jahresabonnement für OneDrive 9€, das ist die Synchronisation zwischen Zentrale und Monteur.
- 2. Eine Erweiterung für Excel auf den vollen Funktionsumfang, auf dem Tablet ist nur eine abgespeckte Excel Version kostenlos, die kostet 9€ im Monat
- 3. und noch eine spezielles PDF Programm, das Drawboard, es kostet ebenfalls 9€ im Jahr, da in dieser Kostenpflichtigen Version Einstellungen möglich sind, die es bei der Kostenlosen PDF Version nicht gibt.
- 4. Die Monteure brauchen auf ihren Tablets den TeamViewer für die Wartung. Kostenlos für Sie, bezahlt Sedlmayr

Diese Kosten fallen pro Monteur an, d.h. Sie zahlen pro Monteur monatlich 9€ und jährlich 18€.

#### Stammdaten

Folgende Stammdaten müssen in Tabellen in LiftWin hinterlegt werden:

- 1. Verbrauchsmaterial für Wartungen
- 2. Materialpreise und Arbeitszeit für Standardreparaturen.

#### Nutzen

Der Nutzen der Funktion besteht darin, alle Routinearbeiten bei der Wartung von Aufzügen zu automatisieren und damit mehr Freiraum für eine persönliche Betreuung ihrer Kunden und die wirklich komplizierten Aufgaben zu haben. In diesem Konzept löst der Monteur mit seiner Wartung selbständig die Rechnungsstellung für die Wartungen nach Durchführung und für zusätzliche Leistungen aus, die nicht in der Wartung enthalten sind und erstellt, bei Standardreparaturen, das Angebot, letzteres allerdings mit einer Kontrolle durch die Zentrale.